## Firmware Upgrade: Web configure - Local Folder

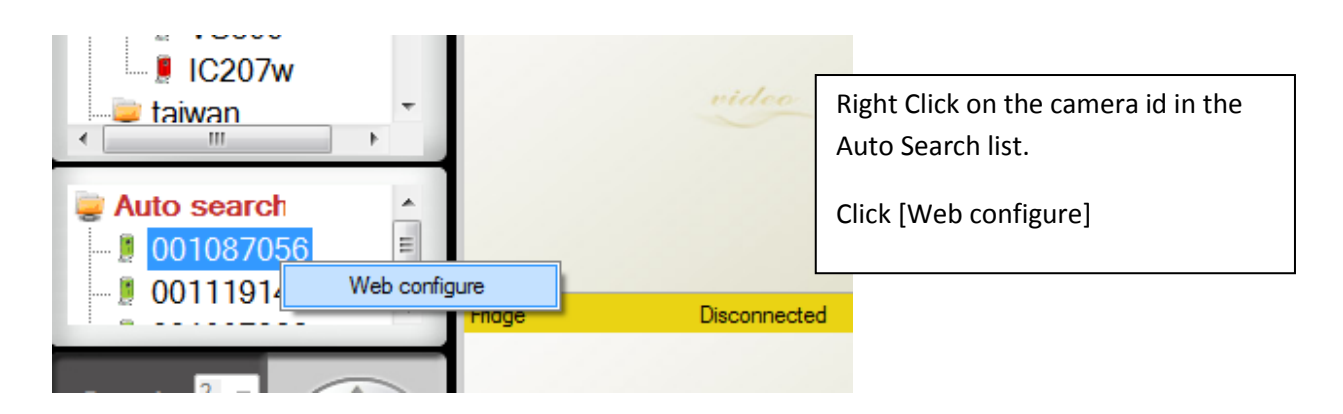

| Windows Security                                                                                                    |                                   |
|----------------------------------------------------------------------------------------------------|-----------------------------------|
| The server 192.168.11.101 at . requires a username and password.                                                                                     |                                   |
| Warning: This server is requesting that your username and password be sent in an insecure manner (basic authentication without a secure connection). |                                   |
|                                                                                                    | admin                             |
|                                                                                                    | Password  Remember my credentials |
|                                                                                                    | OK Cancel                         |
|                                                                                                    |                                   |

## Username: admin

Password: leave it blank by default; else enter your admin password here.

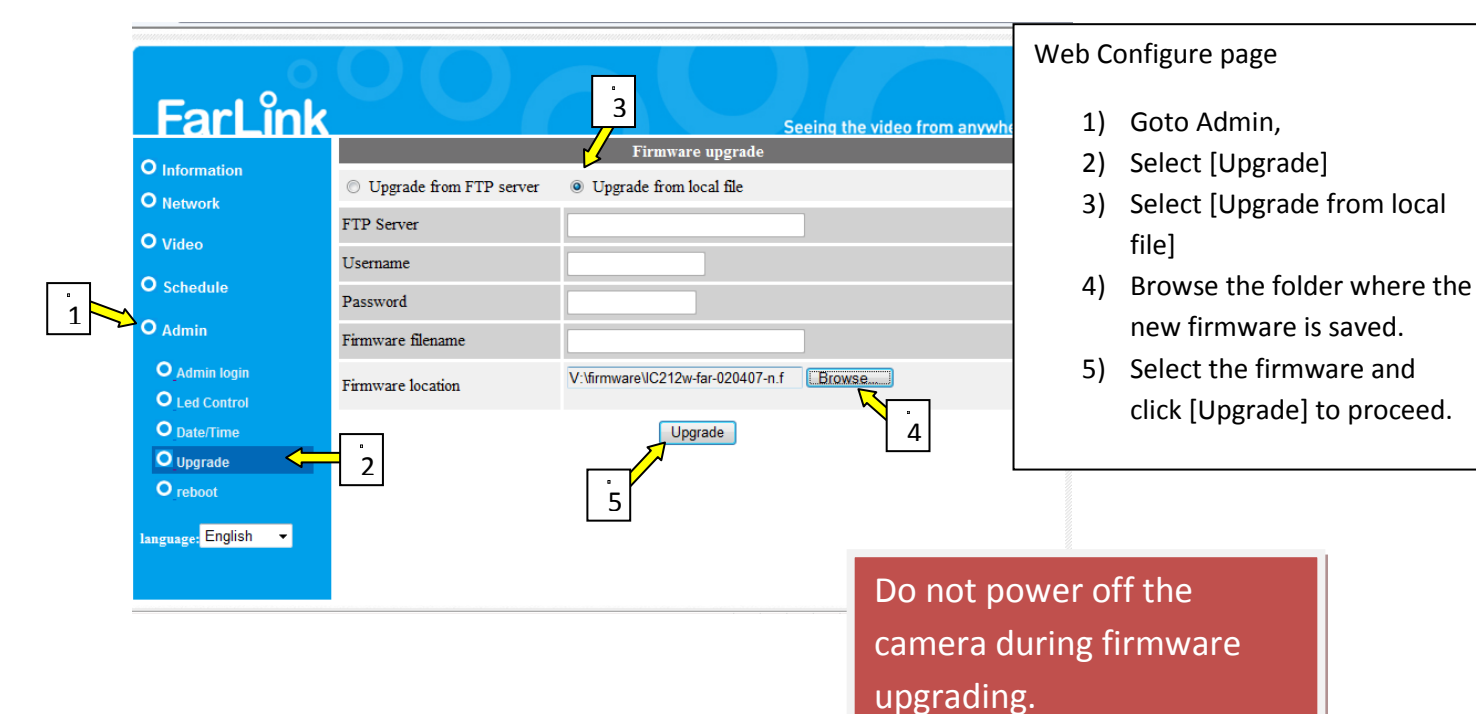